# Registration and Application Guide for Accommodation

If you've selected Royal Holloway as your firm choice you'll be able to register with our Online Accommodation System and submit an application for Halls accommodation in the forthcoming academic year.

If you've only recently confirmed your decision to study at Royal Holloway there will be a delay of a couple of days before you'll be able to register: if after two days you are still unable to register please contact <u>Student Accommodation</u>.

Register with the Online Accommodation System

**Step 1:** Visit the <u>Online Accommodation System</u>. If you haven't registered with the System in the past you'll need to create an account for yourself. Enter your details into the 'Register for an account' section of the webpage and click register.

| Register for an account                                                                      |                                    |
|----------------------------------------------------------------------------------------------|------------------------------------|
| You'll need to register for an account before yo<br>below to begin the registration process. | ou can login. Complete the details |
| Surname / Family Name                                                                        |                                    |
| Date of Birth (dd/mm/yyyy)                                                                   |                                    |
| Student ID                                                                                   |                                    |
|                                                                                              | Please click the Register button   |
|                                                                                              | Register                           |

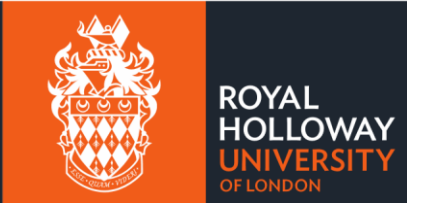

**Step 2:** On the next page you'll be asked to create your account login details. The 'Email Address' you enter here will become your username for the Online Accommodation System. Please ensure that you use a personal email address and not a school/college email.

| Create login details |      |                |
|----------------------|------|----------------|
| Email Address        | <br> |                |
| Confirm Email        |      |                |
| Password             |      |                |
| Confirm Password     |      |                |
|                      |      |                |
|                      |      |                |
|                      |      | Create Account |

Step 3: Once you've entered your email address and password, click 'Create Account'

**Step 4**: You should now see the following message on your screen.

| You've almost created your account                                                                                                    |  |
|----------------------------------------------------------------------------------------------------|--|
| Now that you've created your login details, you'll receive an email very soon with a six digit verification code and a link to activate your account. Please read the instructions and click the link to activate your account. |  |
| Dont forget! You won't be able to login into the Online Accommodation System until you've activated your account!                                                                                                    |  |
| It's been 15 minutes and I haven't received the email                                                                                                    |  |
| It's possible that the email has been mistaken for spam, please check your junk/spam mailbox.                                                                                                    |  |
| Continue                                                                                                    |  |

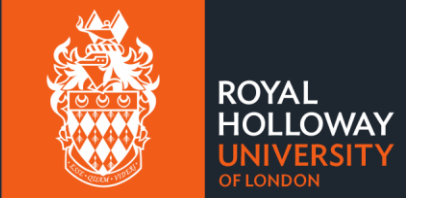

**Step 5:** Log into the email account that you used to register for an account with.

**Step 6:** You should find a 'Thanks for registering' email in your inbox. Follow the instructions in the message to 'verify your email address' by clicking on the link provided.

| 3                  | Action Items                                                                                                    |
|--------------------|----------------------------------------------------------------------------------------------------|
| Dea                | ar                                                                                                    |
| You<br>Hol<br>con  | 've almost completed the registration process for an account on the Royal<br>loway Online Accommodation System. Please follow the final few steps below<br>nplete the process and activate your account. |
| Wh                 | at do I need to do now?                                                                                                    |
| Bet<br>will        | ore continuing this process, please close all open internet browser sessions, th<br>I make sure that you're taken to the right page when you click on the links belo                                     |
| All                | you need to do now is <u>verify your email address.</u>                                                                                                    |
| I ca               | an't verify my address via the link above, what should I do?                                                                                                    |
| If y               | ou can't access the link above, please follow the steps below:                                                                                                    |
|                    | <ul> <li>go to the <u>verification page</u>.</li> <li>enter your code into the box:</li> </ul>                                                                                                    |
| One<br>abl<br>crea | e you've completed this process, your account will be activated and you'll be<br>e to login into the <u>Online Accommodation System</u> with the username you've<br>ated:                                |
| γοι                | rs sincerely,                                                                                                    |
| Stu                | dent Services Centre                                                                                                    |

**Step 7:** Clicking on the link will take you to the account activation page where a 6 letter/number code will automatically appear in the Confirmation Code. Click on 'Confirm Code' and your account will be activated.

| Activate your account                                                           |                                                                                                    |
|---------------------------------------------------------------------------------|----------------------------------------------------------------------------------------------------|
| This box should already contain the six digit confirmation code so your email). | o all you need to do is click on the confirm button below. (If no code is showing, please type the code from |
| If you've already completed this process, please return to the log              | in page.                                                                                                    |
| Confirmation Code                                                               | WN6MRO                                                                                                    |
| Go to Login                                                                     | Confirm Code                                                                                                 |

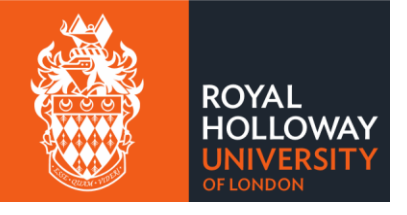

# Submitting an Application for Accommodation

**Step 1:** Go to the <u>Online Accommodation System</u> and enter your account login details.

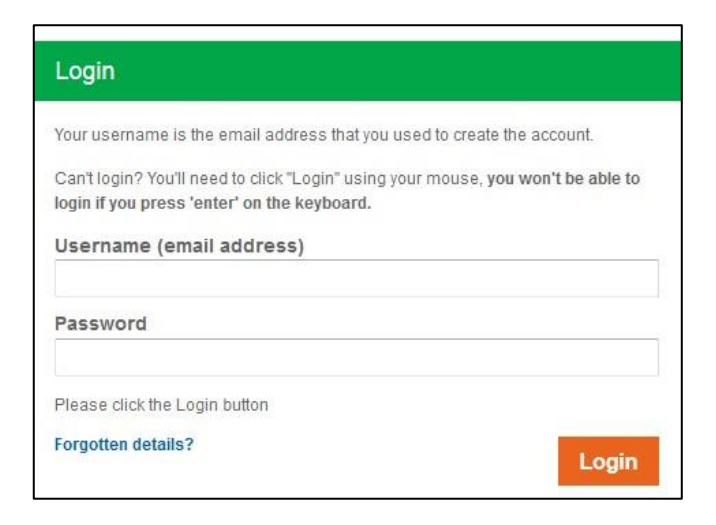

Step 2 Once logged in you'll see your homepage for the Online Accommodation System

|                                                  |                   | Sign Out  |
|--------------------------------------------------|-------------------|-----------|
| Welcome                                          |                   |           |
| Your accommodation details can be managed below. |                   |           |
| 2024/25 - Core                                   |                   |           |
| Year: 2024/25 Student ID:                        |                   |           |
| Status: You have no application for this year    |                   |           |
| Application & Contract                           | Before you Arrive | Your Room |
| Create Application                               |                   |           |

Click 'Create Application' under the 2024/25 academic year to begin your accommodation application.

**Step 3:** The next page will confirm your applicant type (New Undergraduate) along with your contact details. If any of these details are incorrect, you'll be able to change these when you complete your enrolment.

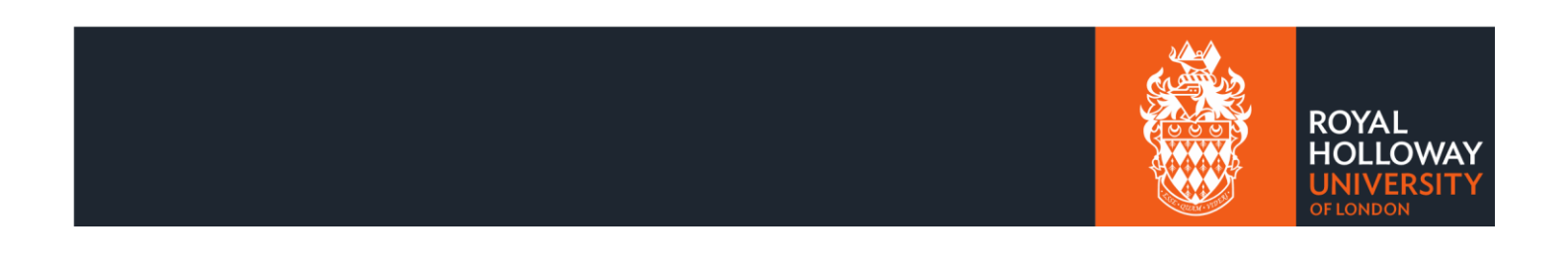

|                                                                                                    | Sign Out |
|----------------------------------------------------------------------------------------------------|----------|
| Before you can choose the accommodation that you wish to stay in, we need you to check a few details.                                                  |          |
| Applicant type                                                                                                    |          |
| Your applicant type is Undergraduate New.                                                                                                    |          |
| Your personal details                                                                                                    |          |
| Below is the permanent home address, home phone number, mobile number and email address that we currently have on our records for you:                 |          |
| Address<br>Phone<br>Mobile<br>Email                                                                                                    |          |
| My details have changed, what should I do?                                                                                                    |          |
| New applicants: Please update your details via UCAS.                                                                                                   |          |
| Current Royal Holloway students: Please log into Campus Connect and change your details.                                                               |          |
| If you aren't a current student and/or didn't apply through UCAS, you'll be able to update your address when you start your studies at Royal Holloway. |          |
| Please continue with your application for accommodation.                                                                                               |          |
| Back                                                                                                    | Next     |

**Step 4:** You'll now be asked some pre-application questions; the first question is whether you have any medical requirements that may impact the type of accommodation you need. If you answer yes, you won't be eligible to self-select accommodation, as we'll need to assess your medical requirements and offer you suitable accommodation. You'll instead be asked to rank our accommodation options in <u>preference order</u>.

Self-Selection

**Step 1** If you've answered no to having medical requirements, you'll be given the option to self-select your room. Room self-selection is optional and if you would prefer to rank our accommodation options in <u>preference order</u>, you can do so.

## Room Self-selection

We're pleased to confirm that you're eligible to self-select your own room and complete your accommodation booking now. As part of the room self-selection process, you will be able to select your Hall, flat and room. Alternatively, you have the option to submit a preference-based accommodation application, where we will review your application and offer a room that matches the highest preference possible, based on the room availability we have.

Please indicate below if you would like to use the room self-selection function or submit a preference-based application.

Yes, I would like to self-select my room

No, I would like to submit my room preferences

**Step 2** After answering yes to self-selecting a room, you'll be able to view all the available rooms we have across our Halls of Residence. When looking for the room you'd like, please use the filters at the top of the page to narrow down your search. If there are no rooms matching your search, please use the 'clear filters' button and search again.

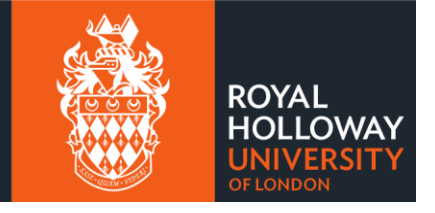

## **Room Selection**

Sign Out

Please use the filters below to narrow down your room choice.

If you cannot find any rooms that match your filters, please try removing some.

| List       | Мар | View Comparison | T Clear Filters |   |                |                |
|------------|-----|-----------------|-----------------|---|----------------|----------------|
| Hall       |     |                 | Room type       |   | Bathroom       |                |
| (All)      |     | ~               | (All)           | ~ | (All)          | ~              |
| Let length |     |                 | Catered         |   | Additional Liv | ing Preference |
| (All)      |     | ~               | (All)           | ~ | (All)          | ~              |

**Step 3:** When you've found a Hall that you like, click on 'View Rooms' to see the rooms available for you to book.

|                    | Highfield Cou | ırt                  |               |             |                |
|--------------------|---------------|----------------------|---------------|-------------|----------------|
|                    | Bedro         | om type              | Single Room   |             |                |
|                    | B             | athroom              | Ensuite       |             |                |
| Contraction of the | Addition      | al Living<br>ference | None Selected |             | Add to Compare |
|                    | Cater         | ing Opt.             | Self-Catered  |             |                |
|                    | Le            | et length            | 50 weeks      |             |                |
|                    |               | Price                | £9,335.75     |             |                |
| 0                  |               |                      |               |             |                |
|                    | V MAP         | ~                    | FACILITIES    | 1 MORE INFO | ♠ VIEW ROOMS   |

**Step 4:** All available rooms in that Hall will be shown. Rooms are grouped by flat, and you can view a floorplan to see where your room will be located in the accommodation you are booking. Once you've found the room you'd like to book, click the tick box below the room name to select it and click Book Now.

| Rooms            |
|------------------|
| HIF10A02 HIF10A0 |

A pop-up will appear that summarises the room you're about to book, if you would like to proceed with the booking, click on book. Please note, once you've clicked book, you won't be able to change your room booking.

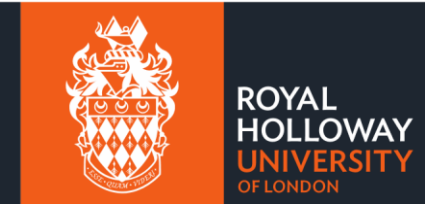

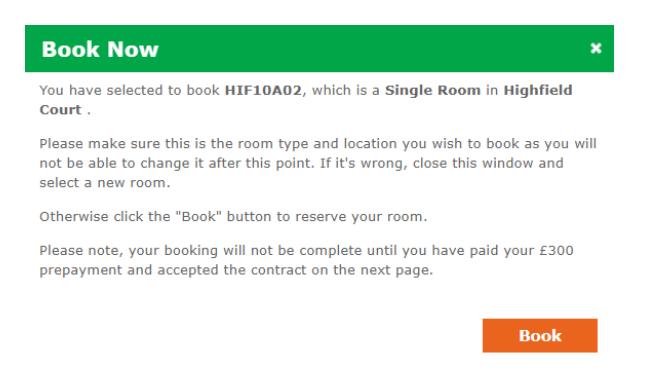

**Step 5:** You'll now be able to view and accept your accommodation contract. The first step is to pay a £300 prepayment. To do this, click on the 'pay' icon and follow the instructions that appear.

|                                                                                                    |                                                                                                    |                                                                                                    | Sign Out                                                                                                    |
|----------------------------------------------------------------------------------------------------|----------------------------------------------------------------------------------------------------|----------------------------------------------------------------------------------------------------|----------------------------------------------------------------------------------------------------|
| Student Accor                                                                                                    | nmodation Contract Agree                                                                                                    | ment                                                                                                    | Back to My Details                                                                                                    |
| Dear                                                                                                    |                                                                                                    |                                                                                                    |                                                                                                    |
| We're pleased to inform yo                                                                                          | u that you've been allocated a room in Highfield C                                                                                                    | ourt for the 2024/25 academic year.                                                                                                    |                                                                                                    |
| The information provided in                                                                                         | n this offer, along with the terms and conditions, wi                                                                                                    | ill form a contract between Royal Holloway,                                                                                               | University of London and yourself.                                                                                                    |
| Accepting this offer befo                                                                                           | re the deadline                                                                                                    |                                                                                                    |                                                                                                    |
| If you'd like to accept this o                                                                                      | iffer, you'll need to do so before the expiry date sta                                                                                                    | ated below. If you don't accept the offer by t                                                                                            | the deadline, your offer will be withdrawn.                                                                                                    |
| Once you've accepted this                                                                                           | offer, you'll be liable for all fees for the duration of                                                                                                    | your contract.                                                                                                    |                                                                                                    |
| We hope that you'll accept<br>with Royal Holloway, Unive<br>not be an Assured Tenancy<br>specified body of persons) | this offer of accommodation and look forward to w<br>rsity of London in accordance with the Housing Ac<br>if: it is granted to a person who is pursuing or inte | velcoming you as a student tenant. By acce<br>ct 1988 (schedule 1, part 1, paragraph 8) th<br>ends to pursue a course of study provided t | pting this offer you will be enter into a binding contract<br>is contract is not for an Assured Tenancy (a tenancy wil<br>by a specific educational institution or by another |
| Offer expiry date: this offer                                                                                       | r is only valid until 23 March 2024.                                                                                                    |                                                                                                    |                                                                                                    |
| Your details                                                                                                    |                                                                                                    |                                                                                                    |                                                                                                    |
| Student ID: Na                                                                                                    | me: Address:                                                                                                    |                                                                                                    |                                                                                                    |
| Your accomm                                                                                                    | odation                                                                                                    | Payments                                                                                                    |                                                                                                    |
| Hall                                                                                                    | Highfield Court                                                                                                    | Payment info                                                                                                    |                                                                                                    |
| Bedroom Name                                                                                                    | HIF10A02                                                                                                    | Term 1                                                                                                    | 04 Oct 2024 - £2.996.00                                                                                                    |
| Bedroom Type                                                                                                    | Single Room                                                                                                    | Term 2                                                                                                    | 24 Jan 2025 - £2,996.00                                                                                                    |
| Catering                                                                                                    | Self Catered                                                                                                    | Term 3                                                                                                    | 16 May 2025 - £1,096.75                                                                                                    |
| Additional Living<br>Preference                                                                                     | None Selected                                                                                                    | Term 4                                                                                                    | 13 Jun 2025 - £2,247.00                                                                                                    |
| Contract Length                                                                                                    | 50 weeks                                                                                                    | Total                                                                                                    | £9,335.75                                                                                                    |
| Allocation Dates                                                                                                    |                                                                                                    |                                                                                                    |                                                                                                    |

**Step 6:** After you've paid the £300 prepayment, you'll need confirm acceptance of the accommodation terms and conditions. After you've done this, enter your student ID and date of birth and click on the 'accept' button. Your accommodation booking is now complete.

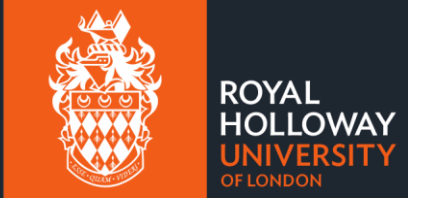

## Important information

#### When will I need to pay my accommodation fees?

Accommodation fees are charged on a termly basis as shown above. It's your responsibility to make sure that you pay the fees by the advertised due dates. If you don't pay on time, this may result in a late payment charge or disciplinary action.

#### **Cancellation period**

You have the right to cancel your contract within 7 days of accepting it prior to arrival. This must be submitted via email to Student Accommodation at the Royal Holloway. If you should move into the accommodation within the 7 days of accepting the room offer, your right to cancel does not apply as services and accommodation will already have been provided.

#### Terms & Conditions

Please read the terms and conditions of your offered accommodation by clicking on the relevant link below. When you've read and understood them, please put a tick into the check box by clicking on it.

#### Terms & Conditions 2024/25

□ I have read and understood the above Terms & Conditions.

## Accept the Offer

## Decline the Offer

If do not wish to accept the offer, you can do so by clicking the "Decline" button.

If you're happy with this offer, please enter your details and then click "Accept".

StudentID Date Of Birth

Date of Birth (dd/mm/yyyy)

Accept

(dd/mm/yyyy)

Decline

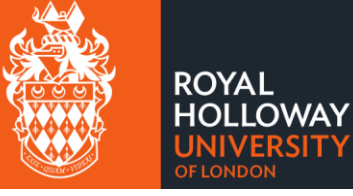

## Preferences

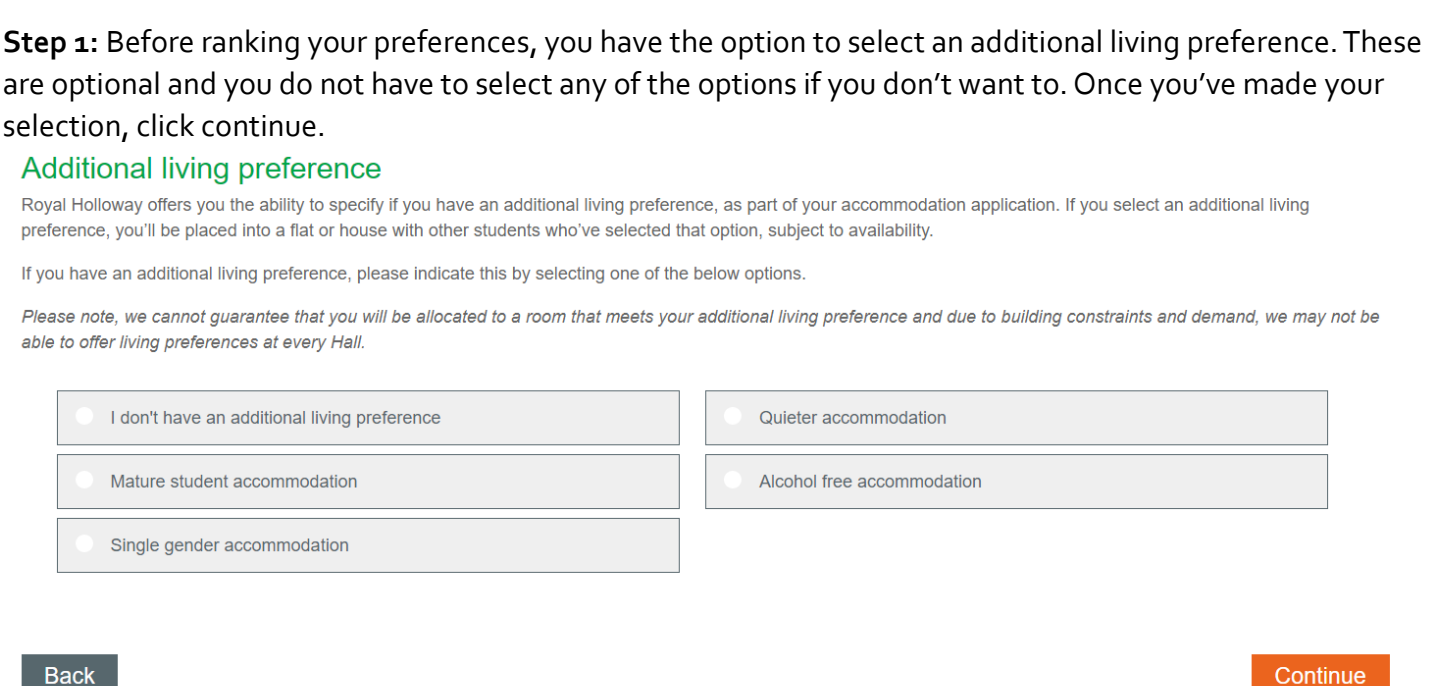

Back

Step 2: You'll now be able to rank all the accommodation options available to you. To add an option to your preference list, click on the plus icon next to the Hall. Once you've ranked all the accommodation, click continue.

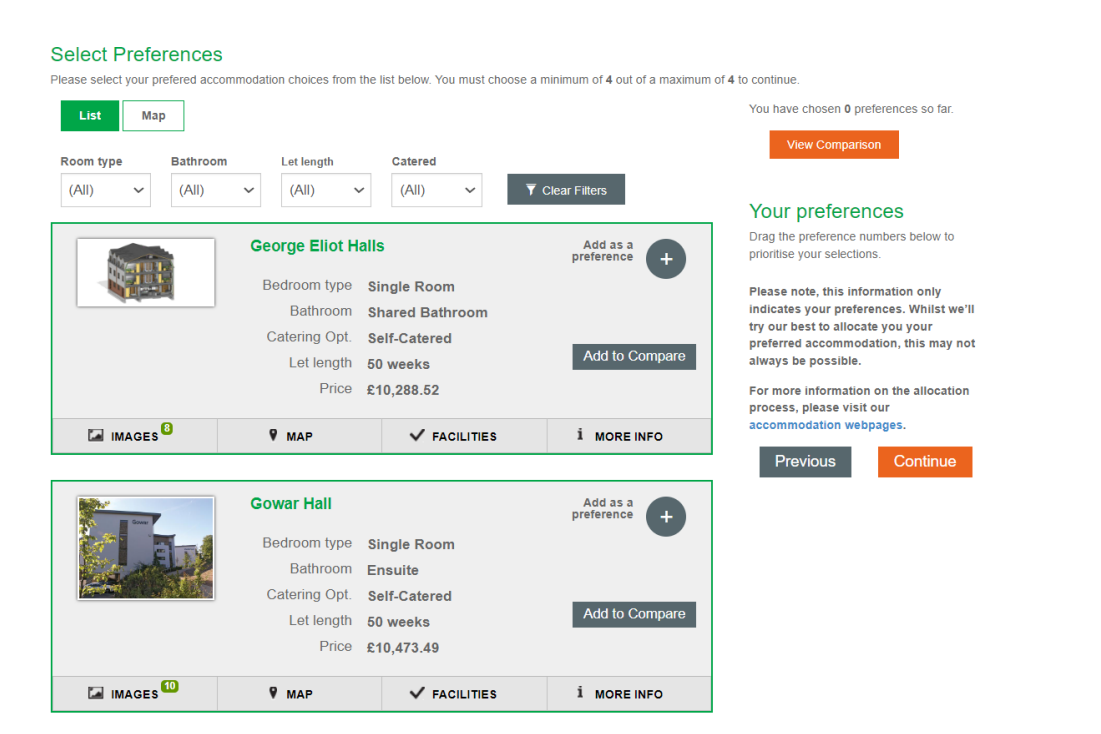

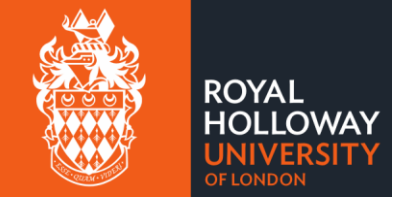

**Step 3:** You'll now have a chance to review your preferences before submitting your application. If you are ready to submit your application, click the tick box next confirming the information is correct and click continue.

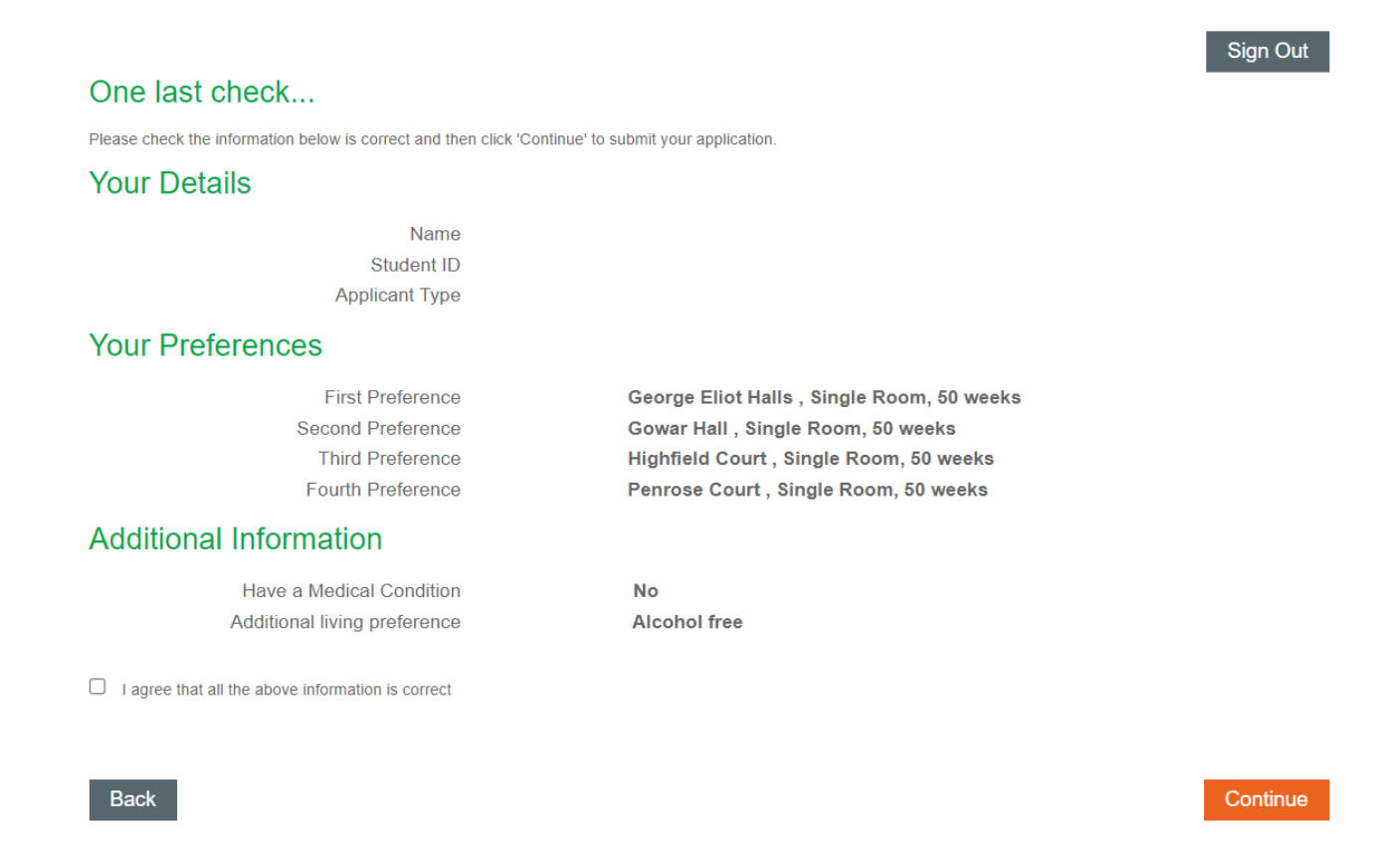

## Step 4: Your application has now been submitted and you can return to your accommodation hub.

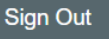

### You've submitted your application

Thank you for submitting your accommodation application for 2024/25. You'll receive an email confirmation shortly and this will let you know what will happen next.

Please click the button below to return to the Online Accommodation System, or you may sign out using the button above.

Return to My Accommodation Hub

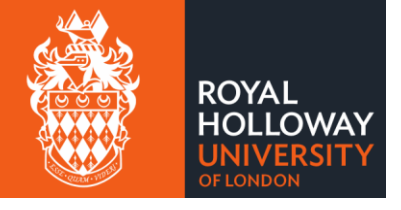